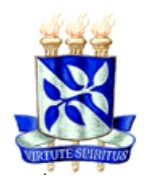

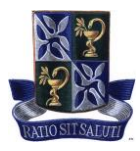

# TUTORIAL PARA INCLUSÃO DOS IDENTIFICADORES DE PESQUISADOR (ResearcherID, ORCID e SCOPUS) NA PLATAFORMA LATTES

#### O que será necessário?

- Tenha disponível os seus dados cadastrais (login e senha) do Currículo Lattes, ResearcherID, ORCID iD e Scopus ID;
- Tenha disponível as informações do ResearcherID referentes ao: <u>Número total de citações;</u> <u>Número de trabalhos</u> e <u>Fator H</u>. Todas essas informações estão disponíveis no seu perfil após o cadastro e atualização realizada na plataforma. Para obtê-los, acesse: <u>https://publons.com/search/;</u>
- Tenha disponível as informações do Scopus ID referentes ao: <u>Número total de citações</u>; <u>Número de trabalhos</u> e <u>h index</u>. Todas essas informações estão disponíveis no seu perfil após o cadastro e atualização realizada na plataforma. Para obtê-los, acesse: <u>https://www.scopus.com/search/form.uri</u>

# ANEXOS – PASSO A PASSO PARA INCLUIR OS 3 IDENTIFICADORES NO SEU CURRÍCULO LATTES

(O tempo total necessário para o cadastro nas 3 plataformas é de 6 minutos, em média).

JFBA

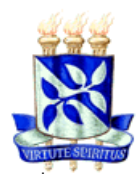

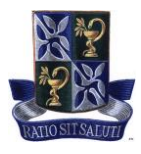

#### Passo a passo para incluir o perfil ORCID iD na Plataforma Lattes

(O tempo entre o acesso ao Currículo Lattes e a inclusão na Plataforma é de 3 minutos, em média - 3 etapas).

1 Clique no link: <u>http://lattes.cnpq.br;</u>

2 Na tela inicial, clique em "Atualizar currículo", onde indicado com a seta (como mostrado abaixo):

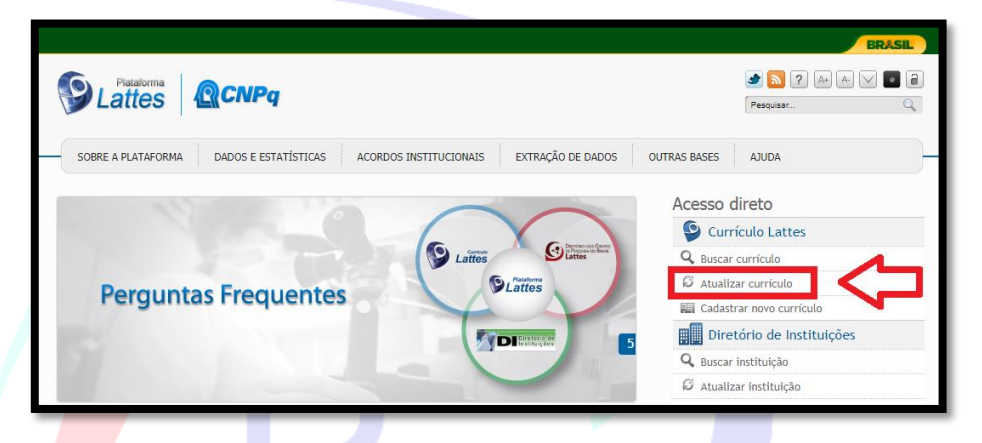

3 Na tela seguinte, inclua as informações solicitadas (como mostrado abaixo):

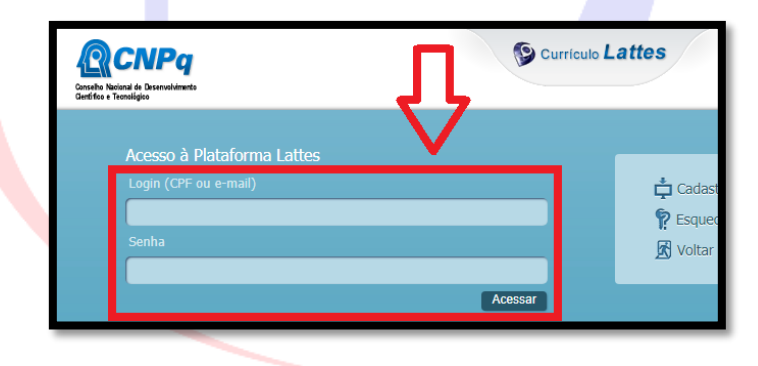

4 Na tela principal do seu currículo lattes, clique em "**Dados gerais**" (indicado com a **seta 1**) e depois clique na opção "**identificação**" (indicado com a **seta 2**), como mostrado abaixo:

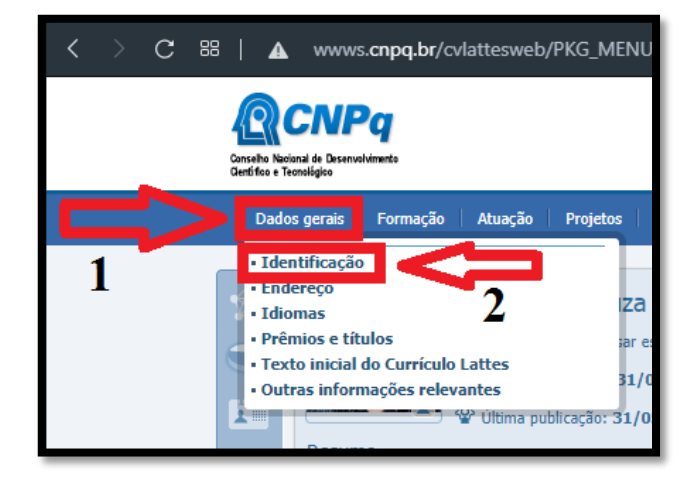

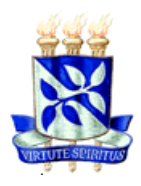

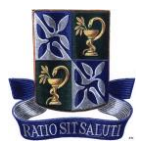

5 Abrirá uma nova tela. Na lateral esquerda, clique na opção "**Outros identificadores**" (como mostrado abaixo) ou vá até o final da tela utilizando o cursor;

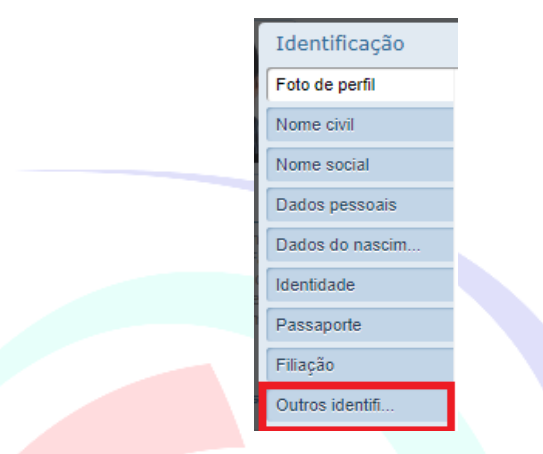

6 Clique na opção **"Register or Connect your ORCID iD**", onde indicado com a seta, e adicione o identificador (seu número de login) do seu ORCID iD (como mostrado abaixo):

| Filiação        | B Register or Connect | t your ORCID iD ? |                       |
|-----------------|-----------------------|-------------------|-----------------------|
| Outros identifi | Base                  | Endereço (URL)    |                       |
|                 | ORCID                 |                   | )/0000-0003-3558-7019 |
|                 |                       |                   |                       |
|                 |                       |                   |                       |

7 Pronto, seu identificador ORCID iD foi incluído na Plataforma Lattes com sucesso!

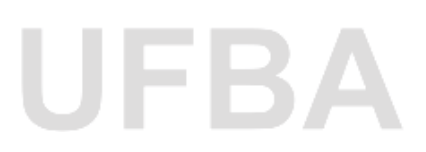

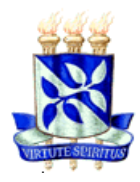

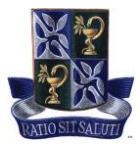

### Passo a passo para incluir o número de "Citações" e "Fator H" do web of Science (ISI) na Plataforma Lattes, a partir do ResearcherID

(O tempo entre para a inclusão do identificador ResearcherID na Plataforma é de 2 minutos, em média – 2 etapas).

1 Na tela principal do seu currículo lattes, clique em "Citações" (indicado com a seta 1) e depois clique na opção "Citações no ISI" (indicado com a seta 2), como mostrado abaixo:

| Currículo Lattes                                                                       | Enviar                                                                                                    |
|----------------------------------------------------------------------------------------|----------------------------------------------------------------------------------------------------|
| e Registros   Inovação   Educação e Popularização de Cl<br>2<br>pq.br/4952207117831158 | RT     Eventos     Orientações     Bancas     Citações       • Citações no ISI     • Citações no SciELO     • Citações no ScOPUS       • Citações em outra base bibliográfica     1 |
|                                                                                        |                                                                                                    |

2 Abrirá uma nova tela. Inclua os seus "Dados" (indicado com a seta 1) e depois clique em "Salvar" (indicado com a seta 2), como mostrado abaixo:

| Dadaa da husaa                                                                    |                                                                                           |                                                                                 |                                   | -         |
|-----------------------------------------------------------------------------------|-------------------------------------------------------------------------------------------|---------------------------------------------------------------------------------|-----------------------------------|-----------|
| Dados da busca                                                                    |                                                                                           |                                                                                 |                                   | V         |
| Observação: O serviço de recup<br>informações.<br>Caso não o possua, acesse o lin | eração de dados do reasearchID est<br>ık <u>ResearcherID p</u> ara cadastrar.             | tá temporariamente indisponíve                                                  | el, sendo necessária a inserção m | anual das |
| ResearcherID                                                                      |                                                                                           |                                                                                 |                                   |           |
| B-4039-2013                                                                       |                                                                                           |                                                                                 |                                   |           |
| Número total de citações                                                          | Número de trabalhos                                                                       | Data                                                                            | Fator H (*)                       |           |
| · · · · ·                                                                         |                                                                                           |                                                                                 |                                   |           |
| Formato(s) do nome do autor uti                                                   | lizado(s) na consulta para obter o to                                                     | tal de citações                                                                 |                                   |           |
| ferreira, ederlan Souza                                                           |                                                                                           | ,                                                                               |                                   |           |
|                                                                                   |                                                                                           |                                                                                 |                                   |           |
| (*) <u>Clique a</u><br>'s scientific                                              | <u>aui</u> para informações sobre o cálculo<br><u>research output. PNAS. vol. 102, no</u> | o do Fator H ( <u>J.E. Hirsch. An Inc</u><br><u>9. 46. 16569-16572, 2005</u> ). | dex to quantify an individual     |           |
|                                                                                   |                                                                                           |                                                                                 |                                   |           |

3 Pronto, o número de "**Citações**" e o "**Fator H**" do "web of Science" foram incluídos na Plataforma Lattes **com sucesso**!

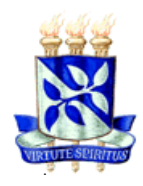

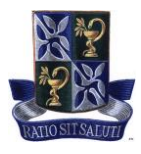

## Passo a passo para incluir o número de "Citações" da plataforma SCOPUS" na Plataforma Lattes, a partir do ResearcherID

(O tempo entre para a inclusão do identificador ResearcherID na Plataforma é de 1 minutos, em média – 2 etapas).

1 Na tela principal do seu currículo lattes, clique em "Citações" (indicado com a seta 1) e depois clique na opção "Citações no SCOPUS" (indicado com a seta 2), como mostrado abaixo:

| X       Scopus - Author search   S: X       Scopus - Document search × + Q                                                                                                    |                                                                 |                                                                                                    |
|----------------------------------------------------------------------------------------------------|-----------------------------------------------------------------|----------------------------------------------------------------------------------------------------|
| Curriculo Lattes<br>Curriculo Lattes<br>Patentes e Registros Inovação Educação e Popularização de C&T Eventos Orientações Bancas Citações<br>- Citações no ISI<br>- Citações no SciElO<br>- Citações no SciElO | 🗙 🚾 Scopus - Author search   Sij 🗙 🛛 🚾 Scopu                    | us - Document search $	imes$   + Q                                                                                            |
| Patentes e Registros       Inovação       Educação e Popularização de C&T       Eventos       Orientações       Bancas       Citações         Patentes e Registros       Inovação       Educação e Popularização de C&T       Eventos       Orientações       Bancas       Citações         Inovação       Educação e Popularização de C&T       Eventos       Orientações       Bancas       Citações         Inovação       Educação e Popularização de C&T       Eventos       Orientações       Bancas       Citações         Inovação       Educação e Popularização de C&T       Eventos       Orientações       Bancas       Citações         Inovação       Educação e Popularização de C&T       Eventos       Orientações       Bancas       Citações         Inovação       Educação e Popularização de C&T       Eventos       Orientações       Bancas       Citações         Inovação       Educação e Popularização de C&T       Eventos       Orientações       Bancas       Citações         Inovação       Educação e Popularização de C&T       Eventos       Orientações no SCEIO       Inovação         Inattes.cmpq.br/4952207117831158       Eventos       Eventos       Inovação       Inovação                                                                                                    |                                                                 | á 📀                                                                                                    |
| Patentes e Registros Inovação Educação e Popularização de C&T Eventos Orientações Bancas Citações<br>Citações no ISI<br>Citações no SCIELO<br>Citações no SCOPUS<br>Hattes.cnpq.br/4952207117831158                                                                                                    | Currículo Lattes                                                | ()Enviar 🖶 🗛 🔺 🥐 🕑                                                                                                    |
| lattes.cnpq.br/4952207117831158                                                                                                    | Patentes e Registros   Inovação   Educação e Popularização de C | &T Eventos Orientações Bancas Citações                                                                                        |
|                                                                                                    | lattes.cnpq.br/4952207117831158                                 | Citações no ISI     Citações no SciELO     Citações no SCOPUS     Citações no SCOPUS     Citações en outra base bibliográfica |

2 Abrirá uma nova tela. Inclua os seus "**Dados**" (indicado com a **seta 1**) e depois clique em "**Salvar**" (indicado com a **seta 2**), como mostrado abaixo:

| Citações no SCOPUS                                                                                                    |  |
|----------------------------------------------------------------------------------------------------|--|
| Numero total de citações Numero de trabalhos Data Formato(s) do nome do autor utilizado(s) na consulta para obler o total de citações |  |
| ¹∕                                                                                                    |  |
| 2                                                                                                    |  |
| Salvar 🛛 Excluir                                                                                                    |  |

3 Pronto, o número de "Citações" do "SCOPUS" foi incluído na Plataforma Lattes com sucesso!

Colegiado do Programa de Pós-Graduação em Ciência de Alimentos (PGALI). Coordenação.